# Payment Request Entry

Log into PeopleSoft Financials

Navigation:

Main Menu>Employee Self-Service>Payment Request Center

| Favorites -   | Main | Menu 🗸                |                           |   |
|---------------|------|-----------------------|---------------------------|---|
|               | Sear | rch Menu:             |                           |   |
|               |      |                       | ≫                         |   |
|               | _    |                       | ÷                         |   |
| Ten Manu Fast |      | U of L Custom         | <br>•                     |   |
| Top Menu Feat |      | Employee Self-Service | Procurement               | • |
|               |      | Manager Self-Service  | Travel and Expenses       | • |
|               |      | Suppliers             | Employee Project Center   |   |
|               |      | Purchasing            | Travel and Expense Center |   |
|               |      | eProcurement          | Payment Request Center    |   |

# Click "Create"

| Favorites - | Main Menu 👻        | > Employee      | Self-Service 🔻 > P | ayment Request Center |                          |                   |                         |                       |                 |
|-------------|--------------------|-----------------|--------------------|-----------------------|--------------------------|-------------------|-------------------------|-----------------------|-----------------|
|             |                    |                 |                    |                       |                          | Hor               | ne Worklist Add         | to Favorites          | Sign out        |
|             | -                  |                 |                    |                       |                          |                   |                         |                       |                 |
|             |                    |                 |                    | Payment Requ          | est Center               |                   | Welcome: De             | therage,Amanda Ma     | arie            |
| Request S   | Summary Fr         | om 01/04/2016 t | o 04/03/2016 🕅     | Recent Messages       |                          |                   |                         |                       |                 |
| Display     | / Status           | Num             | ber of Requests    |                       | No Recent Messages       |                   |                         |                       |                 |
|             | Pending            | 2               |                    |                       |                          |                   |                         |                       |                 |
|             | Vouchered          | 5               |                    |                       |                          |                   |                         |                       |                 |
|             |                    |                 |                    |                       |                          |                   |                         |                       |                 |
|             |                    |                 |                    |                       |                          |                   |                         |                       |                 |
|             |                    |                 |                    |                       |                          |                   |                         |                       |                 |
|             |                    |                 |                    |                       |                          |                   |                         |                       |                 |
|             |                    |                 |                    |                       |                          |                   |                         |                       |                 |
|             | _                  |                 |                    |                       |                          |                   |                         |                       |                 |
| Creat       | e                  |                 |                    | Reque                 | ests                     |                   |                         |                       |                 |
| Request ID  | Entered Datetime   | Supplier ID     | Supplier           | Description           | Total<br>Amount Currency | Request<br>Status | Business Unit Voucher I | D Scheduled to<br>Pay |                 |
| 000000145   | 02/25/2016 10:03AI | 000000008       | Family Health Ctr  | Amanda-001            | 10.00 USD                | Pending           | UOFL1                   |                       | e <sub>Bo</sub> |
| 000000154   | 02/26/2016 10:49A  | M 0000052931    | Dept of Homeland S | ecurity               | 4.00 USD                 | Pending           | UOFL1                   |                       | e <sub>eo</sub> |
|             |                    |                 |                    |                       |                          |                   |                         |                       |                 |

# Summary Information – Step 1 of 4

- Invoice Number:
  - If the invoice has an invoice number, please use.
  - o If there is not one listed, hover over "Invoice Naming Conventions."
    - If you are using the same invoice number twice for the same supplier, you will need to add an "a" behind the invoice number.

Refer back to what has been used previously as necessary.

- Invoice Date: Change this to the date of your invoice. If no date, use the date you are entering the Payment Request.
- On Behalf of Empl ID: Enter Employee ID if you are processing a request and their supervisor's approval is required (dues, registrations, etc.)
  - Make sure the employee you are entering on behalf of has an active T&E Profile
     this is what pulls over the supervisor.
- > <u>Description</u>: Brief description of what you are processing.
- > <u>Attachments (0):</u> Attach your invoice or document. THIS IS REQUIRED.
- Note this will change to (1) after you have attached the back-up.
- Cost Sub-Total: Amount to pay.
- > <u>Notes/Comments:</u> Add any special instructions or comments.

Click "Next."

|                                                   |                               | Payment Reque                                           | est                                                       |                                            |
|---------------------------------------------------|-------------------------------|---------------------------------------------------------|-----------------------------------------------------------|--------------------------------------------|
| Summary Information                               | Sun                           |                                                         | Invoice Details                                           | Poview and Submit                          |
| Summary mormation                                 | Subt                          |                                                         | Invoice Details                                           | Review and Submit                          |
| Summary Information - Step                        | p 1 of 4                      |                                                         |                                                           | Exit Save for Later Next                   |
| Instructions ③<br>*Business Unit UO<br>Request ID | FL1 Q                         | Invoice Number duesdetherag<br>*Invoice Date 03/02/2016 | bice Naming Conventions<br>Entered By<br>Entered Datetime | Childers,Sheila Dean<br>05/04/2016 10:09AM |
| On Behalf of Emplid Description Mer               | Q Detherage,<br>mbership Dues | Amanda                                                  | Attachments (1)                                           |                                            |
| *Cost Sub-Total                                   | 40.00                         |                                                         |                                                           |                                            |
| Misc Charge Amount                                |                               |                                                         |                                                           |                                            |
| Freight Amount                                    |                               |                                                         |                                                           |                                            |
| Tax Amount                                        |                               |                                                         |                                                           |                                            |
| Total Amount                                      | 40.00                         | *Currency USD Q                                         |                                                           |                                            |
| Notes/Comments Add                                | ditional comments if needed.  |                                                         | ₩.                                                        |                                            |
|                                                   | -                             |                                                         |                                                           | Evit Cours for Lator Nout                  |
|                                                   |                               |                                                         |                                                           | Exit Save for Later Next                   |

### Supplier Information – Step 2 of 4

Enter the name of the Supplier Name or Number and click "Search."

Once you click "Search" all active suppliers including that name will show in the Supplier list. Click on the circle to choose your supplier, if multiple addresses click on "Multiple."

|                                                                                                    | Payment Req                                             | uest                              |                                                      |                         |
|----------------------------------------------------------------------------------------------------|---------------------------------------------------------|-----------------------------------|------------------------------------------------------|-------------------------|
|                                                                                                    |                                                         |                                   |                                                      |                         |
| Summary Information                                                                                                    | Supplier Information                                    | Invoice Details                   |                                                      | Review and Submit       |
| Supplier Information - Step 2 of 4                                                                                                 |                                                         |                                   | Exit Save for Late                                   | r   Previous Next >     |
| Instructions @<br>Business Unit UOFL1<br>Request ID                                                                                | Invoice Number duesdetherage<br>Invoice Date 03/02/2016 | aamanda030216 Enter<br>Entered Da | red By Childers,Shella E<br>atetime 05/04/2016 10:09 | Jean<br>JAM             |
| Supplier Search Country USA Q Supplier ID Supplier Mane Rantist                                                                    | ٩                                                       |                                   |                                                      | Search                  |
| Supplier list                                                                                                    |                                                         | Personalize                       | Find   View All   💷   🎚                              | First ④ 1-6 of 6 🕑 Last |
| Supplier ID Name                                                                                                    | Address                                                 | City                              | State Country                                        |                         |
| 0000069469 Kentucky Baptist Assemblies Inc<br>0000073996 Kentucky Baptist Convention<br>0000107747 Baptist Health Madisonville Inc | Crossings Ministries                                    | Louisville                        | KY USA                                               | Multiple<br>Multiple    |
| C 0000116991 Lone Oak First Baptist Church<br>0000117098 Baptist Healthcare System Inc                                             | Lone Oak First Baptist Church                           | Paducah                           | KY USA                                               | Multiple                |
| O 0000119327 Clay Street Baptist Church                                                                                            | PO Box 173                                              | Shelbyville                       | KY USA                                               |                         |
|                                                                                                    |                                                         |                                   | Exit Save for Late                                   | r Previous Next         |

All active addresses for the supplier will be listed.

- Click on the circle to choose your address
  - If the remit address on your invoice/document is not listed, contact the supplier to have them complete the "Supplier Request for Data Change." This form is located on the Controller's Office website, http://louisville.edu/finance/controller/acctops/forms.

| uppli | er Details                      |                   |                               |                       |             |            |          |
|-------|---------------------------------|-------------------|-------------------------------|-----------------------|-------------|------------|----------|
|       | Set                             | ID UOFL1          | Supplier ID 0000117098        |                       | Suppl       | ier Status | Approved |
|       | Short Supplier Nan              | ne BAPTISTHEA     | -002                          | Su                    | pplier Clas | sification | Medical  |
|       | In City Lin                     | nit N             |                               |                       |             | HR Class   |          |
|       | Additional Nan                  | ne                |                               |                       | Pe          | rsistence  | Regular  |
|       | Alternate Supp Nan              | ne                |                               |                       | Open For    | Ordering   | Y        |
|       | Address 00001 Withholding Remit |                   |                               | Wi                    | thholding A | Applicable | Y        |
|       | Corporate Suppli                | er 0000117098     | Baptist Healthcare System Inc |                       | Display     | VAT Flag   | N        |
|       | Remit Suppli                    | er 0000117098     | Baptist Healthcare System Inc |                       |             |            |          |
|       |                                 |                   | Pe                            | ersonalize   Find   💷 | First       | t 🕙 1-2 of | 2 🕑 Last |
|       | Supplier Location               | Address Line 1    |                               | City                  | State       | Country    |          |
| C     | BAPTISTHE2                      | Baptist Health La | Grange                        | LaGrange              | KY          | USA        |          |
| ~     | BAPTISTHEA                      | Baptist Healthcar | re Louisville                 | Louisville            | KY          | USA        |          |

Note: Only Address Line 1 is displayed, if the supplier has a DBA it is listed on Address Line 1.

You may need to pull up the supplier in PeopleSoft to make sure the correct address is chosen. Right click on the tab and choose "Duplicate Tab" to open up a new window to search the supplier database.

| ← → 🖉 https://fi92u.le | ouisville.edu/ps | p/fi92u/EMPLOYE    | E/ERP/c/PAYMEN    | NT_REQU 🔎 🗕 🖒 🧔 Paye         | ment Request Center >  |              |                     |         | ۍ<br>۲      |
|------------------------|------------------|--------------------|-------------------|------------------------------|------------------------|--------------|---------------------|---------|-------------|
| Favorites - Main Menu  | 📼 🔸 Em           | ployee Self-Servic | e 🗸 🗧 Payment     | Request Center               |                        |              |                     |         |             |
|                        |                  |                    |                   |                              |                        | Home         | e Worklist Add      | to Favo | rites Sig   |
|                        |                  |                    |                   |                              |                        |              |                     |         |             |
|                        |                  |                    |                   | Payment Request              |                        |              |                     |         |             |
| -                      |                  |                    |                   |                              |                        |              |                     | _       |             |
| Summary Infe           | Supplier De      | tails              |                   |                              |                        |              |                     | ×       | mit         |
|                        |                  | Setl               | D UOFL1           | Supplier ID 0000117098       |                        | Suppl        | ier Status Approved | ~       | Next        |
| Supplier Information   | Sh               | ort Supplier Nam   | e BAPTISTHEA      | -002                         | s                      | upplier Clas | sification Medical  |         |             |
|                        |                  | In City Lim        | it N              |                              |                        |              | HR Class            |         |             |
| Instruction            |                  | Additional Nam     | e                 |                              |                        | Pe           | ersistence Regular  |         |             |
| Busine                 | Alt              | ernate Supp Nam    | e                 |                              |                        | Open For     | r Ordering Y        |         |             |
| Req                    |                  | Addres             | s 00001           | Withholding Remit            | w                      | ithholding A | Applicable Y        |         |             |
|                        | C                | Corporate Supplie  | er 0000117098     | Baptist Healthcare System In | c                      | Display      | VAT Flag N          |         |             |
| Supplier Search        |                  | Remit Supplie      | er 0000117098     | Baptist Healthcare System In | c                      |              |                     |         |             |
| ¢                      |                  |                    |                   |                              | Personalize   Find   🧖 | First        | t 🕘 1-3 of 3 🕑 Last |         |             |
| Sup                    | Suppli           | er Location        | Address Line 1    |                              | City                   | State        | Country             |         |             |
| Supplie                | C BAPTI          | STHE2              | Baptist Health La | aGrange                      | LaGrange               | KY           | USA                 |         |             |
| Supplier list          | C BAPT           | STHEA              | Baptist Healthca  | re Louisville                | Louisville             | KY           | USA                 |         | of 6 🕑 Last |
| Supplier ID Name       | C MAIN:          | 3                  | 3900 Kresge Wa    | y Ste 60                     | Louisville             | KY           | USA                 |         |             |
| C 0000069469 Kentu     |                  |                    |                   |                              |                        |              |                     | $\sim$  | 1           |
| 0000073996 Kentu       |                  |                    |                   |                              |                        |              |                     |         |             |
| 0000107747 Baptist I   | Health Madison   | ville Inc          |                   |                              |                        |              | Multiple            |         |             |

# As you can see the Supplier Address will populate. If accurate, click "Next."

| Supplier Information - S                | Step 2 of 4                                 |                                |                                         | Exit                           | Save for Later                             | Previous     | Next | > |
|-----------------------------------------|---------------------------------------------|--------------------------------|-----------------------------------------|--------------------------------|--------------------------------------------|--------------|------|---|
| Instructions (<br>Business U<br>Request | ۲)<br>nit UOFL1<br>ID                       | Invoice Number<br>Invoice Date | duesdetherageamanda030216<br>03/02/2016 | Entered By<br>Entered Datetime | Childers,Sheila Dean<br>05/04/2016 10:09AM |              |      |   |
| Supplier Address                        |                                             |                                |                                         |                                |                                            |              |      |   |
| Supplier ID<br>Supplier                 | 0000117098<br>Baptist Healthcare System Inc |                                |                                         |                                | Sup                                        | plier Search |      |   |
|                                         | Baptist Health LaGrange                     |                                |                                         |                                |                                            |              |      |   |
|                                         | 1025 New Moody Ln                           |                                |                                         |                                |                                            |              |      |   |
|                                         | LaGrange, KY 40031                          |                                |                                         |                                |                                            |              |      |   |
|                                         |                                             |                                |                                         | Exit                           | Save for Later                             | Previous     | Next |   |

# Invoice Details - Step 3 of 4

#### Click on "Add Lines."

|         |                      |                    | Pay                            | ment Request                      |              |                                |                                            |                 |        |
|---------|----------------------|--------------------|--------------------------------|-----------------------------------|--------------|--------------------------------|--------------------------------------------|-----------------|--------|
|         | Summary Inform       | nation             | Supplier Information           |                                   | Invoice      | Details                        | R                                          | Review and Subr | nit    |
| Invoice | Details - Step       | 3 of 4             |                                |                                   |              | Exit                           | Save for Later                             | Previous        | Next 🕨 |
|         | Business U<br>Reques | Jnit UOFL1<br>t ID | Invoice Number<br>Invoice Date | duesdetherageamanda<br>03/02/2016 | a030216<br>E | Entered By<br>Entered Datetime | Childers,Sheila Dean<br>05/04/2016 10:09AM |                 |        |
| Line    | Item ID D            | Description        | Quantity                       | Unit                              | Unit Price   | Line Amount                    |                                            |                 |        |
|         | Add Lines            |                    | Mis                            | *Cost Sub-Total                   | 40.00        | *Currency USD                  | ٩                                          |                 |        |
|         |                      |                    |                                |                                   |              | Exit                           | Save for Later                             | Previous        | Next 🕨 |

Enter the following:

- Description: List any details
- Line Amount: Amount of payment
- > Accounting Details: Amount, SpeedType Key and Account

| ld a Ne<br>Line<br>1 | ew Line  |          | Description<br>Dues for Amanda De | therage           | Quantity Unit Unit Pr | rice Line Amou | 20.00      |              |    |
|----------------------|----------|----------|-----------------------------------|-------------------|-----------------------|----------------|------------|--------------|----|
| Αссоι                | inting [ | Details  |                                   |                   | SpeedType             |                |            |              |    |
|                      | Line     | Quantity | *Amount                           | *GL Business Unit | Key Account           | Fund Code      | Department | Program Code | PC |
| + -                  | ]        | 1        | 20.00                             | UOFL1 Q           | 01053 535100          | Q              | Q          | Q            | Q  |
|                      |          |          |                                   | <                 |                       |                |            |              | >  |

If you have different funding sources or different account codes you are using click "OK" to "Add Lines."

As you can see below, there are two lines which both total up to the amount of the request. Click "Next" after all information has been completed.

|         |                 |                           | Pay                            | ment Reques                    | st             |                                |                            |                      |               |      |     |
|---------|-----------------|---------------------------|--------------------------------|--------------------------------|----------------|--------------------------------|----------------------------|----------------------|---------------|------|-----|
|         | _               |                           |                                |                                |                |                                |                            |                      |               |      |     |
|         | Summary Info    | rmation                   | Supplier Information           |                                | Invoice        | Details                        |                            | R                    | eview and Sub | mit  |     |
| Invoice | Details - Ste   | p 3 of 4                  |                                |                                |                | Exit                           | Save for                   | r Later              | Previous      | Next | t 🕨 |
|         | Busines<br>Requ | s Unit UOFL1<br>est ID    | Invoice Number<br>Invoice Date | duesdetherageama<br>03/02/2016 | nda030216<br>I | Entered By<br>Entered Datetime | Childers,She<br>05/04/2016 | eila Dean<br>10:09AM |               |      |     |
| Line    | Item ID         | Description               | Quantity                       | Unit                           | Unit Price     | Line Amount                    |                            |                      |               |      |     |
| 1       |                 | Dues for Amanda Detherage |                                |                                |                | 20.00                          | <u>/</u>                   | Î                    |               |      |     |
| 2       |                 | Dues For Amanda Detherage |                                |                                |                | 20.00                          | Ø                          | Î                    |               |      |     |
|         | Add Lines       |                           |                                | *Cost Sub-Total                | 40.00          |                                |                            |                      |               |      |     |
|         |                 |                           | Mis                            | c Charge Amount                |                |                                |                            |                      |               |      |     |
|         |                 |                           |                                | Freight Amount                 |                |                                |                            |                      |               |      |     |
|         |                 |                           |                                | Tax Amount                     |                |                                |                            |                      |               |      |     |
|         |                 |                           |                                | Total Amount                   | 40.00          | *Currency USD                  | Q                          |                      |               |      |     |
|         |                 |                           |                                |                                |                | Exit                           | Save for                   | r Later              | Previous      | Next |     |

# Review and Submit – Step 4 of 4

Click "Review" before you submit the Payment Request.

|                             |                                   | Pay                            | ment Request                            |                                  |                                             |                 |
|-----------------------------|-----------------------------------|--------------------------------|-----------------------------------------|----------------------------------|---------------------------------------------|-----------------|
| Summary Informatio          | n Su                              | polier Information             |                                         |                                  |                                             | wiow and Submit |
| Gunnary mornate             |                                   |                                |                                         |                                  | Exit                                        | Save for Later  |
| Review and Submit - Step    | o 4 of 4                          |                                |                                         |                                  |                                             |                 |
|                             |                                   |                                |                                         |                                  |                                             |                 |
| Business Unit<br>Request ID | UOFL1                             | Invoice Number<br>Invoice Date | duesdetherageamanda030216<br>03/02/2016 | 5 Entered By<br>Entered Datetime | Childers, Sheila Dean<br>05/04/2016 10:09AM |                 |
|                             |                                   |                                |                                         |                                  |                                             |                 |
| Description                 | Membership Dues                   |                                |                                         |                                  |                                             |                 |
| Supplier                    | Baptist Healthcare System Inc     |                                |                                         |                                  |                                             |                 |
| Total Amount                | 40.00 USD                         |                                |                                         |                                  |                                             |                 |
| Request Status              | New                               |                                |                                         |                                  |                                             |                 |
|                             |                                   |                                |                                         |                                  |                                             |                 |
| Click the "Review" buttor   | n to review the detailed request. |                                |                                         |                                  |                                             |                 |
| Click the "Submit" button   | to submit your request.           |                                |                                         |                                  |                                             |                 |
| Review                      | Submit                            |                                |                                         |                                  |                                             |                 |
|                             |                                   |                                |                                         |                                  | Exit                                        | Save for Later  |

Verify all information is accurate and click on "Return" to submit your Payment Request.

Be sure to check the following:

- > Attachment is provided.
- > Correct supplier and address are chosen.
- Invoice number and date are correct.
- > Amount is correct.
- > Funding Source and Account Code are correct.

| view Pag   | e                                                     |                                                                                                    |                                                                                                    |                                                                     |                         |      |                                 |                      |                  |
|------------|-------------------------------------------------------|----------------------------------------------------------------------------------------------------|----------------------------------------------------------------------------------------------------|---------------------------------------------------------------------|-------------------------|------|---------------------------------|----------------------|------------------|
|            | Entere<br>Bu:<br>Invoi<br>Invoi<br>To<br>To<br>Notes/ | Entered By<br>ed Datetime<br>siness Unit<br>ce Number<br>vvoice Date<br>Description<br>tal Amount<br>Comments | Childers,She<br>05/04/2016<br>UOFL1<br>duesdethera<br>03/02/2016<br>Membership<br>40.00<br>Additional.co | eila Dean<br>10:09AM<br>geamanda<br>Dues<br><u>USI</u><br>mments if | a030216<br>D<br>needed. |      | On Behalf of Em                 | aplid 1200800 D      | Detherage,Amanda |
| Supplier l | nformation                                            |                                                                                                    |                                                                                                    |                                                                     |                         |      |                                 |                      |                  |
|            | :                                                     | Supplier ID<br>Supplier                                                                                       | 0000117098<br>Baptist Heal<br>Baptist Heal<br>1025 New M<br>LaGrange, k                                  | thcare Sys<br>th LaGrang<br>loody Ln<br>CY 40031                    | tem Inc<br>ge           |      |                                 |                      |                  |
| nvoice De  | etails                                                |                                                                                                    |                                                                                                    |                                                                     |                         |      |                                 |                      |                  |
| Line<br>1  | Item ID                                               | Description<br>Dues for Am                                                                                    | anda Detherage                                                                                           |                                                                     | Quantity                | Unit | Unit Price                      | Line Amount<br>20.00 |                  |
| Account    | ing Details                                           |                                                                                                    |                                                                                                    |                                                                     |                         |      |                                 |                      |                  |
| Line       | Quantity                                              | Amount                                                                                                    | GL Business Unit                                                                                         | Accoun                                                              | t Fun                   |      | Department                      | Program Code         | PC Business Unit |
| 1          |                                                       | 20.00                                                                                                    | <b>C</b> OFL1                                                                                            | 535100                                                              | 100                     | ΝA   | 1220000356                      | 01053                | >                |
| Line<br>2  | Item ID                                               | Description<br>Dues For An                                                                                    | nanda Detherage                                                                                          |                                                                     | Quantity                | Unit | Unit Price                      | Line Amount<br>20.00 |                  |
| Account    | ing Details                                           |                                                                                                    |                                                                                                    |                                                                     |                         |      |                                 |                      |                  |
| Line       | Quantity                                              | Amount                                                                                                    | GL Business Unit                                                                                         | Account                                                             | Fund                    | Code | Department                      | Program Code         | PC Business Unit |
| 1          |                                                       | 20.00                                                                                                    | UOFL1                                                                                                    | 520600                                                              | 1000/                   | A.   | 1220000356                      | 01053                |                  |
|            |                                                       |                                                                                                    |                                                                                                    |                                                                     |                         | Misc | Cost Sub-Total<br>Charge Amount | 40.00                | >                |
|            |                                                       |                                                                                                    |                                                                                                    |                                                                     |                         |      | Freight Amount                  |                      |                  |

Click on "Submit" to process your Payment Request.

| Payment Request                                                 |                                                                      |                                |                                         |                                |                                            |                   |  |  |  |  |
|-----------------------------------------------------------------|----------------------------------------------------------------------|--------------------------------|-----------------------------------------|--------------------------------|--------------------------------------------|-------------------|--|--|--|--|
| Summary Information                                             | n Si                                                                 | upplier Information            | Ir                                      | avoice Details                 | Re                                         | Review and Submit |  |  |  |  |
| Review and Submit - Ste                                         | 0 4 of 4                                                             |                                |                                         |                                | Exit                                       | Save for Later    |  |  |  |  |
| Business Unit<br>Request ID                                     | UOFL1                                                                | Invoice Number<br>Invoice Date | duesdetherageamanda030216<br>03/02/2016 | Entered By<br>Entered Datetime | Childers,Sheila Dean<br>05/04/2016 10:09AM |                   |  |  |  |  |
| Description<br>Supplier<br>Total Amount<br>Request Status       | Membership Dues<br>Baptist Healthcare System Inc<br>40.00 USD<br>New |                                |                                         |                                |                                            |                   |  |  |  |  |
| Click the "Review" butto<br>Click the "Submit" buttor<br>Review | n to review the detailed request.<br>In to submit your request.      |                                |                                         |                                |                                            |                   |  |  |  |  |
|                                                                 |                                                                      |                                |                                         |                                | Exit                                       | Save for Later    |  |  |  |  |

#### By clicking "OK" you are submitting your Payment Request.

| Payment Request                                           |                                                                      |                                                      |                                           |                                                    |            |  |  |  |  |
|-----------------------------------------------------------|----------------------------------------------------------------------|------------------------------------------------------|-------------------------------------------|----------------------------------------------------|------------|--|--|--|--|
|                                                           |                                                                      |                                                      |                                           | [                                                  |            |  |  |  |  |
| Summary Information                                       | on Sup                                                               | plier Information                                    | Invoice Details                           | Review a                                           | ind Submit |  |  |  |  |
| Review and Submit - Step                                  | o 4 of 4                                                             |                                                      |                                           | Exit Save for                                      | r Later    |  |  |  |  |
| Business Unit<br>Request ID                               | UOFL1                                                                | Invoice Number duesdether<br>Invoice Date 03/02/2016 | ageamanda030216 Entered                   | By Childers,Sheila Dean<br>time 05/04/2016 10:09AM |            |  |  |  |  |
| Description<br>Supplier<br>Total Amount<br>Request Status | Membership Dues<br>Baptist Healthcare System Inc<br>40.00 USD<br>New | Message<br>The current Payment                       | Request will be submitted. Click OK to pr | oceed. (7060,61)                                   |            |  |  |  |  |
| Click the "Review" buttor<br>Click the "Submit" buttor    | n to review the detailed request.<br>n to submit your request.       | ОК                                                   | Cancel                                    |                                                    |            |  |  |  |  |
| Review                                                    | Submit                                                               |                                                      |                                           | Exit Save for                                      | r Later    |  |  |  |  |

Now you are back at the Payment Request Center.

|            |                   |                 |                       |                | Payment Req             | quest Center |           |                    | Welcome: Chi            | ders,Sheila Dean      |     |
|------------|-------------------|-----------------|-----------------------|----------------|-------------------------|--------------|-----------|--------------------|-------------------------|-----------------------|-----|
| Reques     | t Summary         | From 02/04/2016 | to 05/04/2016         | Recent Me      | essages                 |              |           |                    |                         |                       |     |
| Disp       | ay Status         | Nu              | imber of Requests     |                |                         | No Rece      | nt Messag | es                 |                         |                       |     |
|            | Pending           | 13              |                       |                |                         |              |           |                    |                         |                       |     |
|            | Approved          | 4               |                       |                |                         |              |           |                    |                         |                       |     |
|            | ] Vouchered       | 5               |                       |                |                         |              |           |                    |                         |                       |     |
|            |                   |                 |                       |                |                         |              |           |                    |                         |                       |     |
|            |                   |                 |                       |                |                         |              |           |                    |                         |                       |     |
|            |                   |                 |                       |                |                         |              |           |                    |                         |                       |     |
|            |                   |                 |                       |                |                         |              |           |                    |                         |                       |     |
| Cre        | ate               |                 |                       |                | <b>D</b>                |              |           |                    |                         |                       |     |
|            |                   |                 |                       |                | Req                     | uests        |           |                    |                         |                       |     |
| Request ID | Entered Datetime  | Supplier ID     | Supplier              |                | Description             | Amou         | nt Curren | ncy Request Status | Business Unit Voucher I | D Scheduled to<br>Pay |     |
| 00000020   | 4 05/04/2016 10:0 | 9AM 0000117098  | Baptist Healthcare Sy | ystem Inc      | Membership Dues         | 40.          | 00 USD    | Pending            | UOFL1                   |                       | 880 |
| 00000020   | 3 04/28/2016 3:2  | 9PM 000000640   | Northwestern Mutual   | Life Insurance | TEST                    | 10.0         | 00 USD    | Pending            | UOFL1                   |                       | 980 |
| 00000020   | 2 04/28/2016 3:2  | 1PM 000000539   | Midwest Library Svc   |                | test                    | 1.           | 00 USD    | Pending            | UOFL1                   |                       | 860 |
| 00000020   | 1 04/28/2016 2:3  | 2PM 0000116602  | Commonwealth of Ke    | entucky        | Freight Charges         | 34.          | 00 USD    | Approved           | UOFL1                   |                       | 860 |
| 00000020   | 0 04/28/2016 2:1: | 3PM 0000007420  | Federal Express Corp  | p              | Freight 2               | 25.          | 00 USD    | Approved           | UOFL1                   |                       | 880 |
| 00000019   | 9 04/28/2016 1:1: | 2PM 0000007420  | Federal Express Corp  | p              | Freight Invoice         | 45.          | 00 USD    | Pending            | UOFL1                   |                       | 880 |
| 00000019   | 8 04/25/2016 4:1  | 5PM 0000117098  | Baptist Healthcare Sy | ystem Inc      | reimbursement           | 10.0         | 00 USD    | Pending            | UOFL1                   |                       | 660 |
| 00000019   | 4 04/19/2016 1:2  | 1PM 0000007420  | Federal Express Corp  | p              | Pay Fed Express Invoice | 35.          | 00 USD    | Approved           | UOFL1                   |                       | 650 |

As you can see, Request ID "000000204" is in a "Pending Status."

After all approvals are met within the department, it will be routed to the Controller's Office for AP audit.

|       |              |                   |                |                       |                | Payment Request Center  |         |                 |          |                | Welcome: C           | hilders,Sheila Dean      |     |
|-------|--------------|-------------------|----------------|-----------------------|----------------|-------------------------|---------|-----------------|----------|----------------|----------------------|--------------------------|-----|
| Req   | uest S       | ummary F          | rom 02/04/2016 | to 05/04/2016 💡       | Recent Me      | essages                 |         |                 |          |                |                      |                          |     |
|       | Display      | Status            | Nur            | mber of Requests      |                |                         | 1       | No Recent M     | lessages |                |                      |                          |     |
|       |              | Pending           | 12             |                       |                |                         |         |                 |          |                |                      |                          |     |
|       | $\checkmark$ | Approved          | 5              |                       |                |                         |         |                 |          |                |                      |                          |     |
|       |              | Vouchered         | 5              |                       |                |                         |         |                 |          |                |                      |                          |     |
|       | Create       |                   |                |                       |                | R                       | equests |                 |          |                |                      |                          |     |
| Reque | st ID        | Entered Datetime  | Supplier ID    | Supplier              |                | Description             |         | Total<br>Amount | Currency | Request Status | Business Unit Vouche | r ID Scheduled to<br>Pay |     |
| 00000 | 00204        | 05/04/2016 10:09A | M 0000117098   | Baptist Healthcare Sy | stem Inc       | Membership Dues         |         | 40.00           | USD      | Approved       | UOFL1                |                          | 880 |
| 00000 | 00203        | 04/28/2016 3:29PI | M 000000640    | Northwestern Mutual   | Life Insurance | TEST                    |         | 10.00           | USD      | Pending        | UOFL1                |                          | 880 |
| 00000 | 00202        | 04/28/2016 3:21PI | M 000000539    | Midwest Library Svc   |                | test                    |         | 1.00            | USD      | Pending        | UOFL1                |                          | 880 |
| 00000 | 00201        | 04/28/2016 2:32PI | M 0000116602   | Commonwealth of Ke    | entucky        | Freight Charges         |         | 34.00           | USD      | Approved       | UOFL1                |                          | 980 |
| 00000 | 00200        | 04/28/2016 2:13PI | M 0000007420   | Federal Express Corp  | p              | Freight 2               |         | 25.00           | USD      | Approved       | UOFL1                |                          | 980 |
| 00000 | 00199        | 04/28/2016 1:12PI | M 0000007420   | Federal Express Corp  | p              | Freight Invoice         |         | 45.00           | USD      | Pending        | UOFL1                |                          | 880 |
| 00000 | 00198        | 04/25/2016 4:15PI | M 0000117098   | Baptist Healthcare Sy | stem Inc       | reimbursement           |         | 10.00           | USD      | Pending        | UOFL1                |                          | 880 |
| 00000 | 00194        | 04/19/2016 1:21PI | M 0000007420   | Federal Express Corp  | p              | Pay Fed Express Invoice |         | 35.00           | USD      | Approved       | UOFL1                |                          | 880 |

Once AP approves the Payment Request, the status will be changed to "Approved."

The Payment Request will be updated to "Vouchered" and a "Scheduled to Pay Date" will show after it runs through voucher build.

| Payment Request Center |                    |              |                          |                        |                 |              |                |                  |            | ilders,Sheila Dean  |                 |
|------------------------|--------------------|--------------|--------------------------|------------------------|-----------------|--------------|----------------|------------------|------------|---------------------|-----------------|
| Request                | Summary Fro        | m 02/05/2016 | to 05/05/2016  🖤         | Recent Messages        |                 |              |                |                  |            |                     |                 |
| Displa                 | y Status           | Nu           | imber of Requests        |                        | No Rece         | ent Messages |                |                  |            |                     |                 |
| <b>~</b>               | Pending            | 12           |                          |                        |                 |              |                |                  |            |                     |                 |
|                        | Approved           | 1            |                          |                        |                 |              |                |                  |            |                     |                 |
| V                      | Vouchered          | 10           |                          |                        |                 |              |                |                  |            |                     |                 |
| Crea                   | e                  |              |                          | F                      | Requests        |              |                |                  |            |                     |                 |
| Request ID             | Entered Datetime   | Supplier ID  | Supplier                 | Description            | Total<br>Amount | Currency     | Request Status | Business<br>Unit | Voucher ID | Scheduled to<br>Pay |                 |
| 0000000205             | 05/05/2016 1:58PM  | 0000110357   | OfficeMax Incorporated   | supplies               | 2.00            | USD          | Approved       | UOFL1            |            |                     | 960             |
| 000000204              | 05/04/2016 10:09AM | 0000117098   | Baptist Healthcare Syste | em Inc Membership Dues | 40.00           | USD          | Vouchered      | UOFL1            | 01212538   | 05/05/2016          | 960             |
| 000000203              | 04/28/2016 3:29PM  | 000000640    | Northwestern Mutual Life | e Insurance TEST       | 10.00           | USD          | Pending        | UOFL1            |            |                     | 960             |
| 0000000202             | 04/28/2016 3:21PM  | 000000539    | Midwest Library Svc      | test                   | 1.00            | USD          | Pending        | UOFL1            |            |                     | 980             |
| 000000201              | 04/28/2016 2:32PM  | 0000116602   | Commonwealth of Kentu    | ucky Freight Charges   | 34.00           | USD          | Vouchered      | UOFL1            | 01212537   | 05/05/2016          | 9 <sub>60</sub> |
| 000000200              | 04/28/2016 2:13PM  | 0000007420   | Federal Express Corp     | Freight 2              | 25.00           | USD          | Vouchered      | UOFL1            | 01212536   | 05/28/2016          | 960             |
| 000000199              | 04/28/2016 1:12PM  | 0000007420   | Federal Express Corp     | Freight Invoice        | 45.00           | USD          | Pending        | UOFL1            |            |                     | 960             |
| 000000198              | 04/25/2016 4:15PM  | 0000117098   | Baptist Healthcare Syste | em Inc reimbursement   | 10.00           | USD          | Pending        | UOFL1            |            |                     | 960             |

Note: Voucher Build runs twice a day.

### <u>Workflow</u>

- 1. Employee enters Payment Request
- 2. Account Reviewer (exceptions account codes mirrored off of Requisition exceptions)
- 3. Supervisor (if on behalf of)
- 4. Departmental Approver
- 5. Accounts Payable Audit

If at any point in time the Payment Request is denied, the submitter gets an email.

To view the reason a Payment Request has been denied, click on the "workflow button" has and expand all to view the comments. The Payment Request can then be edited for resubmission.